Por problemas en la configuración, Adobe Reader no reconoce las firmas, los pasos a seguir son los siguientes:

## En Acrobat Reader versión inferior a la XI

1.- Vamos a ver un documento que esté firmado, una vez en pantalla con la firma, le damos a botón derecho y seleccionamos "Preferencias de presentación de página"

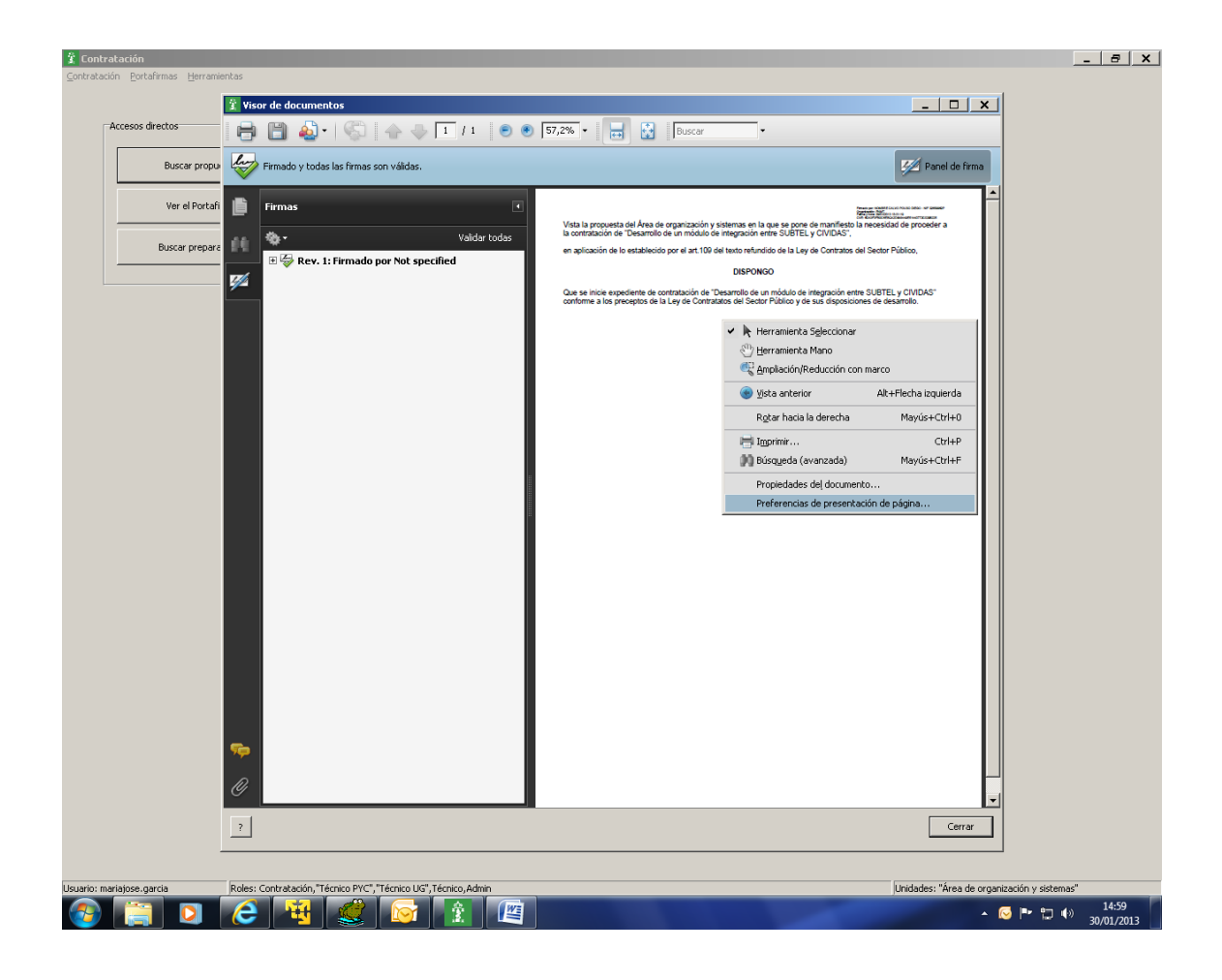

2.- Después vamos a seguridad (dejamos las opciones como aparece en la siguiente pantalla):

| tegorías:                                   |                                                                                 |                        |
|---------------------------------------------|---------------------------------------------------------------------------------|------------------------|
| ocumentos                                   | Firmas digitales                                                                |                        |
| aperal                                      | Verificar firmas al abrir el documento                                          | Preferencias avanzadas |
| antalla completa                            | E un deservation et al a de site any inde de servete et Conserv                 |                        |
| esentación de página                        | ) ver documentos en el modo de vista previa de documentos al rirmar             |                        |
|                                             | Aspecto                                                                         |                        |
| ) y mutimedia                               |                                                                                 | Nuevo                  |
| ccesibilidad                                |                                                                                 |                        |
| crobat.com                                  |                                                                                 | Editar                 |
| tualizador                                  |                                                                                 |                        |
| dministrador de confianza                   |                                                                                 | Duplicar               |
| Iscar                                       |                                                                                 |                        |
| onfianza en contenido multimedia (heredado) |                                                                                 | Eliminar               |
| ormularios                                  |                                                                                 |                        |
| entidad                                     |                                                                                 |                        |
| ternet                                      |                                                                                 |                        |
| waScript                                    | Configuración de seguridad                                                      |                        |
| ctura                                       | Cargar la configuración de seguridad desde un servidor                          |                        |
| edición (2D)                                | - Configuration del constitue                                                   |                        |
| edición (3D)                                | Conriguración del servidor                                                      |                        |
| edición (Geo)                               | URL:                                                                            |                        |
| ultimedia (heredado)                        | La configuración deba five area antes dels. Describis qualquies contificado     |                        |
| tografía                                    | La con <u>ig</u> uration debe nimarse ances dei: permitar coalquier certificado |                        |
| astreador                                   | Comprohan radar C Semana 🖉 Mar                                                  | Actualizar abora       |
| eguridad                                    | Comproger case: Cobernaria Comes                                                | Hecasingal artera      |
| eguridad (mejorada)                         | C 2 semanas 🛛 C 3 meses 💆 Preguntar antes de ins                                | talar                  |
| hidades                                     |                                                                                 |                        |
|                                             |                                                                                 |                        |
|                                             |                                                                                 |                        |
|                                             |                                                                                 |                        |

## 3.- En Preferencias avanzadas, en la pestaña de verificación seleccionamos las opciones

| Preferencias avanzadas de las firmas digitales                                                                            | ×  |
|----------------------------------------------------------------------------------------------------|----|
|                                                                                                    |    |
|                                                                                                    |    |
| Al verificar:                                                                                                    |    |
| 🔘 Usar el método especificado en el documento. Preguntar si no está disponible.                                           |    |
| 💿 Usar el método especificado en el documento. Usar el método predeterminado si no está disponible.                       |    |
| 🔘 Usar sjempre el método predeterminado (anula el método especificado en el documento).                                   |    |
| Método predeterminado para verificar firmas: Seguridad predet. de Adobe 💌                                                 |    |
| 🔲 Requerir la comprobación de revocación de certificados al comprobar firmas siempre que sea posible                      |    |
| 🔲 Ignorar información de validación de documento                                                                          |    |
| Thora de verificación                                                                                                    |    |
| Verificar firmas mediante:                                                                                                |    |
| O Hora a <u>c</u> tual                                                                                                    |    |
| O Si está disponible, hora segura (por ejemplo la marca de hora) incrustada en la firma; en caso contrario la hora actual |    |
| 💿 Hora en la que se creo la firma                                                                                         |    |
| Usar marcas de hora caducadas                                                                                             |    |
| 🥅 Mostrar advertencias de marca de hora en la barra de mensajes del documento                                             |    |
|                                                                                                    | _  |
|                                                                                                    |    |
|                                                                                                    |    |
|                                                                                                    |    |
| Ayuda Aceptar Cancel                                                                                                    | ər |

4.- En Creación, dejamos la pantalla del siguiente modo:

| Preferencias avanzadas de las firmas digitales                                         | x  |
|----------------------------------------------------------------------------------------|----|
| Verificación Creación Integración de Windows                                           |    |
|                                                                                        |    |
| Método predeterminado para firmar y codificar documentos: Seguridad predet. de Adobe 🗾 |    |
| Incluir estado de revocación de la firma al firmar                                     |    |
| Mostrar motivos al firmar                                                              |    |
| Mostrar <u>u</u> bicación e información de contacto al firmar                          |    |
| Activar revisión de advertencias del documento: 🛛 Al certificar un documento 🖉         |    |
| Impedir firmar hasta que se hayan revisado las advertencias del documento: Nunca 💌     |    |
|                                                                                        |    |
|                                                                                        |    |
|                                                                                        |    |
|                                                                                        |    |
|                                                                                        |    |
|                                                                                        |    |
|                                                                                        |    |
|                                                                                        |    |
|                                                                                        |    |
|                                                                                        |    |
|                                                                                        |    |
| Ayuda Aceptar Cancela                                                                  | ar |
|                                                                                        |    |

## 5.- En Integración de Windows marcamos todos los check:

| Preferencias avanzadas de las firmas digitales                                                                                                    | ×       |
|----------------------------------------------------------------------------------------------------|---------|
| Verificación Creación Integración de Windows                                                                                                    |         |
| Activar la búsqueda de certificados distintos a los suyos en el almacén de certificados de Windows                                                                                                    |         |
| Confiar en TODOS los certificados raíz del almacén de certificados de Windows para las siguientes<br>operaciones:                                                                                                 |         |
| Validando firmas                                                                                                    |         |
| Validando <u>d</u> ocumentos certificados                                                                                                    |         |
| Si se selecciona cualquiera de estas opciones, el contenido de las empresas que tengan certificados instalados en Windows se considerará contenido de confianza. Tenga cuidado con la activación de esta función. |         |
| Ayuda Aceptar C                                                                                                    | ancelar |

Guardamos y ya quedaría configurado para que valide que las firmas son válidas.

## En Acrobat Reader versión XI (la última)

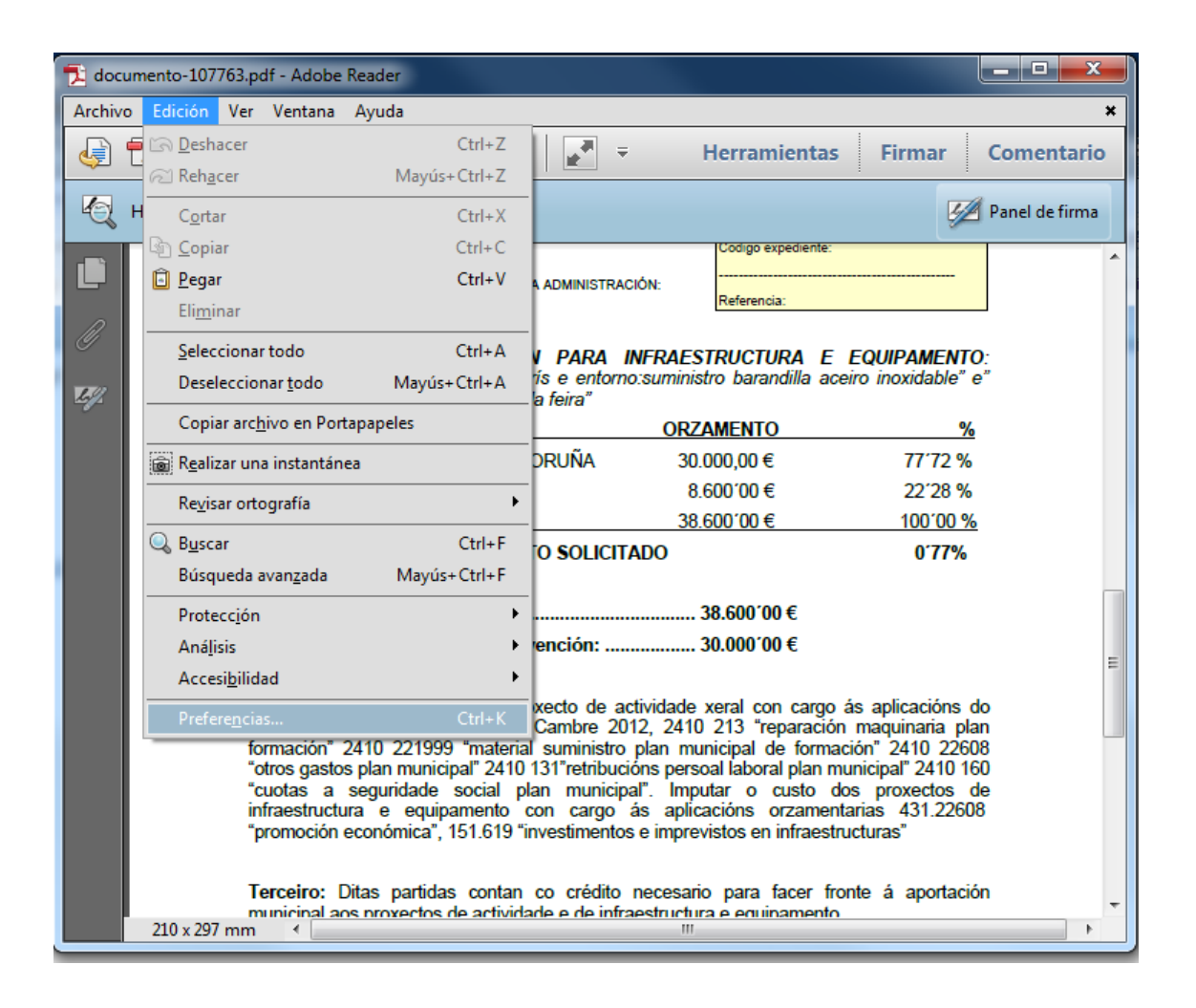

| a contraction of the second second seco                                                                                                    |                                                                                                    |                                   |
|----------------------------------------------------------------------------------------------------|----------------------------------------------------------------------------------------------------|-----------------------------------|
| ategorias:                                                                                                    | Firmas dinitales                                                                                                    |                                   |
| Comentario                                                                                                    | Calification or a second second                                                                                                    |                                   |
| Documentos                                                                                                    | Creación y aspecto                                                                                                    |                                   |
| Seneral                                                                                                    | A second second second second                                                                                                    |                                   |
| Pantalla completa                                                                                                    | Opciones de control de creación de titma     Stablacer el acordo de las formas en un decumento                                                                                                    | Más                               |
| Presentación de página                                                                                                    | Establecer el aspecto de las firmas en un documento                                                                                                    |                                   |
|                                                                                                    |                                                                                                    |                                   |
| 3D y mutimedia                                                                                                    | Verificación                                                                                                    |                                   |
| Accesibilidad                                                                                                    |                                                                                                    |                                   |
| Actualizador                                                                                                    | <ul> <li>Controlar cómo y cuándo se verifican las firmas</li> </ul>                                                                                                    | Mar                               |
| Administrador de confianza                                                                                                    |                                                                                                    | Lancas and the second second      |
| Burget                                                                                                    |                                                                                                    |                                   |
| Suscar<br>Confirma en contenido multimedia (heradado)                                                                                                    | Mentidades y certificados de confianza                                                                                                    |                                   |
| Contianza en contenuor multimesia procoaucy                                                                                                    | presidente à resource et consiste                                                                                                    |                                   |
| cuentas de correo electronico                                                                                                    | Crear v administrar identidades para firmar                                                                                                    |                                   |
| ramas                                                                                                    | Administrar credenciales usadas para confiar en documentos                                                                                                    | Pridition                         |
| Formularios                                                                                                    |                                                                                                    |                                   |
| Identidad                                                                                                    |                                                                                                    |                                   |
| ldioma                                                                                                    | Marca de hora del documento                                                                                                    |                                   |
| internet                                                                                                    |                                                                                                    |                                   |
| lavaScript                                                                                                    | Configurar ajustes de servidor de marca de hora                                                                                                    | Más                               |
| Lectura                                                                                                    |                                                                                                    |                                   |
| Medición (2D)                                                                                                    |                                                                                                    |                                   |
| Medición (3D)                                                                                                    |                                                                                                    |                                   |
| Medición (Geo)                                                                                                    |                                                                                                    |                                   |
| Multimedia (heredado)                                                                                                    |                                                                                                    |                                   |
| Orteoralia                                                                                                    |                                                                                                    |                                   |
| Besternalez                                                                                                    |                                                                                                    |                                   |
| Restreader<br>Be date                                                                                                    |                                                                                                    |                                   |
| Kevision                                                                                                    |                                                                                                    |                                   |
| Segundad                                                                                                    |                                                                                                    |                                   |
| Seguridad (mejorada)                                                                                                    |                                                                                                    |                                   |
| Servicios en línea de Adobe                                                                                                    |                                                                                                    |                                   |
| Unidades                                                                                                    |                                                                                                    |                                   |
|                                                                                                    |                                                                                                    |                                   |
|                                                                                                    |                                                                                                    | Aceptar Cano                      |
| erencias de verificación de firma                                                                                                    | the second second secon | Camerica and                      |
| erencias de verificación de firma                                                                                                    | Table of Solid Annual Street Street                                                                                                    | Constants -                       |
| erencias de verificación de firma<br>Verificar firmas al abrir el documento<br>Cuando el documento tenga firmas válidas que i                                                                                                    | n havan sido identificadas como de confianza, preguntar si se desea ver los fir                                                                                                    | rmantes e indicar si son de confi |
| erencias de verificación de firma<br>Verificar firmas al abrir el documento<br>Cuando el documento tenga firmas válidas que i                                                                                                    | 10 hayan sido identificadas como de confianza, preguntar si se desea ver los fir                                                                                                    | rmantes e indicar si son de confi |
| erencias de verificación de firma<br>Verificar firmas al abrir el documento<br>Cuando el documento tenga firmas válidas que i<br>Comportamiento de verificación                                                                                                    | no hayan sido identificadas como de confianza, preguntar si se desea ver los fir                                                                                                    | rmantes e indicar si son de confi |
| erencias de verificación de firma<br>Verificar firmas al abrir el documento<br>Cuando el documento tenga firmas válidas que r<br>Comportamiento de verificación<br>Al verificar:                                                                                                    | no hayan sido identificadas como de confianza, preguntar si se desea ver los fir                                                                                                    | rmantes e indicar si son de confi |
| erencias de verificación de firma<br>Verificar firmas al abrir el documento<br>Cuando el documento tenga firmas válidas que r<br>Comportamiento de verificación<br>Al verificar:                                                                                                    | no hayan sido identificadas como de confianza, preguntar si se desea ver los fir                                                                                                    | rmantes e indicar si son de confi |
| erencias de verificación de firma<br>Verificar firmas al abrir el documento<br>Cuando el documento tenga firmas válidas que e<br>Comportamiento de verificación<br>Al verificar:<br>Utilizar el método especificado por el doc                                                                                                    | no hayan sido identificadas como de confianza, preguntar si se desea ver los fii<br>:umento; avisar si no está disponible                                                                                                    | rmantes e indicar si son de confi |
| erencias de verificación de firma<br>Verificar firmas al abrir el documento<br>Cuando el documento tenga firmas válidas que r<br>Comportamiento de verificación<br>Al verificar:<br>Utilizar el método especificado por el doc<br>Utilizar el método <u>especificado por el doc</u>                                                                                                    | no hayan sido identificadas como de confianza, preguntar si se desea ver los fir<br>:umento; avisar si no está disponible<br>:umento; si no está disponible utilizar el método predeterminado                                                                                                    | rmantes e indicar si son de confi |
| erencias de verificación de firma<br>Verificar firmas al abrir el documento<br>Cuando el documento tenga firmas válidas que t<br>Comportamiento de verificación<br>Al verificar:<br>Utilizar el método especificado por el doc<br>Utilizar el método especificado por el doc                                                                                                    | no hayan sido identificadas como de confianza, preguntar si se desea ver los fir<br>:umento; avisar si no está disponible<br>:umento; si no está disponible utilizar el método predeterminado                                                                                                    | rmantes e indicar si son de confi |
| erencias de verificación de firma<br>Verificar firmas al abrir el documento<br>Cuando el documento tenga firmas válidas que r<br>Comportamiento de verificación<br>Al verificar:<br>Utilizar el método especificado por el doc<br>Utilizar el método especificado por el doc<br>Utilizar siempre el método predeterminac                                                                                                    | no hayan sido identificadas como de confianza, preguntar si se desea ver los fir<br>sumento; avisar si no está disponible<br>sumento; si no está disponible utilizar el método predeterminado<br>lo: Seguridad predet. de Adobe 🗨                                                                                                    | rmantes e indicar si son de confi |
| erencias de verificación de firma<br>Verificar firmas al abrir el documento<br>Cuando el documento tenga firmas válidas que e<br>Comportamiento de verificación<br>Al verificar:<br>Utilizar el método especificado por el doc<br>Utilizar giempre el método predeterminad                                                                                                    | no hayan sido identificadas como de confianza, preguntar si se desea ver los fir<br>:umento; avisar si no está disponible<br>:umento; si no está disponible utilizar el método predeterminado<br>to: Seguridad predet. de Adobe 🔹                                                                                                    | rmantes e indicar si son de confi |
| erencias de verificación de firma  Verificar firmas al abrir el documento Cuando el documento tenga firmas válidas que r Comportamiento de verificación Al verificar:  Utilizar el método especificado por el doc Utilizar el método genecificado por el doc Utilizar siempre el método predeterminac                                                                                                    | no hayan sido identificadas como de confianza, preguntar si se desea ver los fir<br>:umento; avisar si no está disponible<br>:umento; si no está disponible utilizar el método predeterminado<br>lo: Seguridad predet. de Adobe v<br>ertificados al comprobar firmas siempre que sea posible                                                                                                    | rmantes e indicar si son de confi |
| erencias de verificación de firma Verificar firmas al abrir el documento Cuando el documento tenga firmas válidas que r Comportamiento de verificación Al verificar: Utilizar el método especificado por el doc Utilizar el método gepecíficado por el doc Utilizar siempre el método predeterminac Requerir la comprobación de revocación de com                                                                                                    | no hayan sido identificadas como de confianza, preguntar si se desea ver los fir<br>:umento; avisar si no está disponible<br>:umento; si no está disponible utilizar el método predeterminado<br>to: Seguridad predet. de Adobe v<br>ertificados al comprobar firmas siempre que sea posible                                                                                                    | rmantes e indicar si son de confi |
| erencias de verificación de firma Verificar firmas al abrir el documento Cuando el documento tenga firmas válidas que u Comportamiento de verificación Al verificar: Utilizar el método especificado por el doc Utilizar el método especificado por el doc Utilizar giempre el método predeterminac Requerir la comprobación de revocación de co                                                                                                    | no hayan sido identificadas como de confianza, preguntar si se desea ver los fir<br>sumento; avisar si no está disponible<br>sumento; si no está disponible utilizar el método predeterminado<br>to: Seguridad predet. de Adobe •<br>ertificados al comprobar firmas siempre que sea posible<br>ento                                                                                                    | rmantes e indicar si son de confi |
| erencias de verificación de firma  Verificar firmas al abrir el documento Cuando el documento tenga firmas válidas que el Comportamiento de verificación Al verificar:  Utilizar el método especificado por el doc Utilizar giempre el método predeterminad  Equerir la comprobación de revocación de come Hora de verificación                                                                                                    | no hayan sido identificadas como de confianza, preguntar si se desea ver los fir<br>:umento; avisar si no está disponible<br>:umento; si no está disponible utilizar el método predeterminado<br>do: Seguridad predet. de Adobe<br>ertificados al comprobar firmas siempre que sea posible<br>:nto                                                                                                    | rmantes e indicar si son de confi |
| erencias de verificación de firma  Verificar firmas al abrir el documento Cuando el documento tenga firmas válidas que el Comportamiento de verificación Al verificar:  Utilizar el método especificado por el doc Utilizar el método genecificado por el doc Utilizar siempre el método predeterminado Utilizar siempre el método predeterminado Ignorar información de validación de docume Hora de verificación Verificar firmas mediante:                                                                                                    | no hayan sido identificadas como de confianza, preguntar si se desea ver los fir<br>:umento; avisar si no está disponible<br>:umento; si no está disponible utilizar el método predeterminado<br>do: Seguridad predet. de Adobe v<br>ertificados al comprobar firmas siempre que sea posible<br>:nto                                                                                                    | rmantes e indicar si son de confi |
| erencias de verificación de firma<br>Verificar firmas al abrir el documento<br>Cuando el documento tenga firmas válidas que r<br>Comportamiento de verificación<br>Al verificar:<br>Utilizar el método especificado por el doc<br>Utilizar el método genecificado por el doc<br>Utilizar siempre el método predeterminac<br>Requerir la comprobación de revocación de co<br>Ignorar información de validación de docume<br>Hora de verificación<br>Verificar firmas mediante:                                                                                                    | no hayan sido identificadas como de confianza, preguntar si se desea ver los fir<br>:umento; avisar si no está disponible<br>:umento; si no está disponible utilizar el método predeterminado<br>do: Seguridad predet. de Adobe v<br>ettificados al comprobar firmas siempre que sea posible<br>:nto                                                                                                    | rmantes e indicar si son de confi |
| erencias de verificación de firma   Verificar firmas al abrir el documento  Cuando el documento tenga firmas válidas que u  Comportamiento de verificación  Al verificar:                                                                                                    | no hayan sido identificadas como de confianza, preguntar si se desea ver los fir<br>sumento; avisar si no está disponible<br>sumento; si no está disponible utilizar el método predeterminado<br>do: Seguridad predet. de Adobe 💉<br>ettificados al comprobar firmas siempre que sea posible<br>into                                                                                                    | rmantes e indicar si son de confi |
| erencias de verificación de firma  Verificar firmas al abrir el documento  Cuando el documento tenga firmas válidas que el Comportamiento de verificación Al verificar:  Utilizar el método especificado por el doc  Utilizar giempre el método predeterminad  Utilizar siempre el método predeterminad  Utilizar información de validación de docume  Hora de verificación  Verificar firmas mediante:  Hora segura (marca de bora) incrustada a                                                                                                    | no hayan sido identificadas como de confianza, preguntar si se desea ver los fir<br>:umento; avisar si no está disponible<br>:umento; si no está disponible utilizar el método predeterminado<br>do: Seguridad predet. de Adobe •<br>ertificados al comprobar firmas siempre que sea posible<br>ento                                                                                                    | rmantes e indicar si son de confi |
| erencias de verificación de firma  Verificar firmas al abrir el documento Cuando el documento tenga firmas válidas que el Comportamiento de verificación Al verificar:  Utilizar el método especificado por el doc Utilizar el método especificado por el doc Utilizar siempre el método predeterminad Utilizar siempre el método predeterminad Utilizar información de validación de docume Hora de verificación Verificar firmas mediante:  Utilizar la que se creó la firma Hora en la que se creó la firma                                                                                                    | no hayan sido identificadas como de confianza, preguntar si se desea ver los fir<br>:umento; avisar si no está disponible<br>:umento; si no está disponible utilizar el método predeterminado<br>do: Seguridad predet. de Adobe •<br>ertificados al comprobar firmas siempre que sea posible<br>ento                                                                                                    | rmantes e indicar si son de confi |
| erencias de verificación de firma  Verificar firmas al abrir el documento Cuando el documento tenga firmas válidas que el Comportamiento de verificación Al verificar:  Utilizar el método especificado por el doc Utilizar el método gspecificado por el doc Utilizar giempre el método predeterminac  Requerir la comprobación de revocación de co Ignorar información de validación de docume Hora de verificación Verificar firmas mediante:  Hora en la que se creó la firma Hora segura (marca de hora) incrustada e Hora de tora) incrustada e                                                                                                    | no hayan sido identificadas como de confianza, preguntar si se desea ver los fir<br>:umento; avisar si no está disponible<br>:umento; si no está disponible utilizar el método predeterminado<br>do: Seguridad predet. de Adobe<br>etificados al comprobar firmas siempre que sea posible<br>ento                                                                                                    | rmantes e indicar si son de confi |
| erencias de verificación de firma                                                                                                    | no hayan sido identificadas como de confianza, preguntar si se desea ver los fir<br>:umento; avisar si no está disponible<br>:umento; si no está disponible utilizar el método predeterminado<br>do: Seguridad predet. de Adobe<br>entificados al comprobar firmas siempre que sea posible<br>ento                                                                                                    | rmantes e indicar si son de confi |
| erencias de verificación de firma  Verificar firmas al abrir el documento Cuando el documento tenga firmas válidas que el Comportamiento de verificación Al verificar:  Utilizar el método especificado por el doc Utilizar el método gepecificado por el doc Utilizar giempre el método predeterminad Utilizar jiempre el método predeterminad Utilizar información de validación de docume Hora de verificación Verificar firmas mediante:  Hora en la que se creó la firma Hora actual Utual Utual  | no hayan sido identificadas como de confianza, preguntar si se desea ver los fir<br>:umento; avisar si no está disponible<br>:umento; si no está disponible utilizar el método predeterminado<br>do: Seguridad predet. de Adobe •<br>ertificados al comprobar firmas siempre que sea posible<br>ento                                                                                                    | rmantes e indicar si son de confi |
| erencias de verificación de firma  Verificar firmas al abrir el documento Cuando el documento tenga firmas válidas que el Comportamiento de verificación Al verificar:  Utilizar el método especificado por el doc Utilizar el método especificado por el doc Utilizar giempre el método predeterminad Utilizar jiempre el método predeterminad Utilizar jiempre el método predeterminad Utilizar información de validación de docume Hora de verificación Verificar firmas mediante:  Hora en la que se creó la firma Hora esquara (marca de hora) incrustada e Hora actual Utilizar se documente                                                                                                    | no hayan sido identificadas como de confianza, preguntar si se desea ver los fir<br>:umento; avisar si no está disponible<br>:umento; si no está disponible utilizar el método predeterminado<br>do: Seguridad predet. de Adobe v<br>ertificados al comprobar firmas siempre que sea posible<br>ento                                                                                                    | rmantes e indicar si son de confi |
| erencias de verificación de firma  Verificar firmas al abrir el documento Cuando el documento tenga firmas válidas que i Comportamiento de verificación Al verificar:  Utilizar el método especificado por el doc Utilizar el método gspecificado por el doc Utilizar giempre el método predeterminac  Requerir la comprobación de revocación de co Ignorar información de validación de docume Hora de verificación Verificar firmas mediante:  Hora en la que se creó la firma Hora segura (marca de hora) incrustada e Hora actual Utilizar marcas de hora caducadas Información de verificación                                                                                                    | no hayan sido identificadas como de confianza, preguntar si se desea ver los fir<br>:umento; avisar si no está disponible<br>:umento; si no está disponible utilizar el método predeterminado<br>do: Seguridad predet. de Adobe<br>etificados al comprobar firmas siempre que sea posible<br>:nto                                                                                                    | rmantes e indicar si son de confi |
| erencias de verificación de firma  Verificar firmas al abrir el documento Cuando el documento tenga firmas válidas que el Comportamiento de verificación Al verificar:  Utilizar el método especificado por el doc Utilizar giempre el método predeterminad Utilizar giempre el método predeterminad Utilizar signapre el método predeterminad Utilizar información de validación de docume Hora de verificación Verificar firmas mediante: Utilizar en la que se creó la firma Hora actual Utilizar actual Utilizar actual Utilizar giempre de hora caducadas Información de verificación                                                                                                    | no hayan sido identificadas como de confianza, preguntar si se desea ver los fir<br>:umento; avisar si no está disponible<br>:umento; si no está disponible utilizar el método predeterminado;<br>do: Seguridad predet. de Adobe •<br>ertificados al comprobar firmas siempre que sea posible<br>ento                                                                                                    | rmantes e indicar si son de confi |
| erencias de verificación de firma  Verificar firmas al abrir el documento Cuando el documento tenga firmas válidas que el Comportamiento de verificación Al verificar:  Utilizar el método especificado por el doc Utilizar el método especificado por el doc Utilizar jacomprobación de revocación de c  Ignorar información de validación de docume Hora de verificación Verificar firmas mediante:  Hora en la que se creó la firma Hora segura (marca de hora) incrustada e Hora actual Utilizar actual Utilizar actual Utilizar actual Utilizar actual Utilizar actual Utilizar actual Utilizar actual Utilizar actual Utilizar actual Utilizar actual Utilizar actual Utilizar actual Utilizar actual Utilizar actual Utilizar actual                                                                                                    | no hayan sido identificadas como de confianza, preguntar si se desea ver los fir<br>:umento; avisar si no está disponible<br>:umento; si no está disponible utilizar el método predeterminado<br>do: Seguridad predet. de Adobe •<br>ertificados al comprobar firmas siempre que sea posible<br>ento<br>en la firma<br>:ación al guardar PDF firmado:                                                                                                    | rmantes e indicar si son de confi |
| erencias de verificación de firma  Verificar firmas al abrir el documento Cuando el documento tenga firmas válidas que el Comportamiento de verificación Al verificar:  Utilizar el método especificado por el doc Utilizar el método gspecificado por el doc Utilizar giempre el método predeterminac Utilizar giempre el método predeterminac Utilizar giempre el método de docume Hora de verificación Verificar firmas mediante:  Hora de verificación Verificar firmas mediante:  Hora el a que se creó la firma Hora segura (marca de hora) incrustada el Hora actual Utilizar marcas de hora caducadas Unformación de verificación Agregar automáticamente información de verificación                                                                                                    | no hayan sido identificadas como de confianza, preguntar si se desea ver los fir<br>:umento; avisar si no está disponible<br>:umento; si no está disponible utilizar el método predeterminado<br>do: Seguridad predet. de Adobe •<br>ertificados al comprobar firmas siempre que sea posible<br>:nto<br>:n la firma<br>:ación al guardar PDF firmado:<br>:ación es demasiado grande                                                                                                    | rmantes e indicar si son de confi |
| erencias de verificación de firma                                                                                                    | no hayan sido identificadas como de confianza, preguntar si se desea ver los fii<br>sumento; avisar si no está disponible<br>sumento; si no está disponible utilizar el método predeterminado<br>do: Seguridad predet. de Adobe •<br>ertificados al comprobar firmas siempre que sea posible<br>ento<br>an la firma                                                                                                    | rmantes e indicar si son de confi |
| erencias de verificación de firma  Verificar firmas al abrir el documento  Cuando el documento tenga firmas válidas que el  Comportamiento de verificación  Al verificar:  Utilizar el método especificado por el doc  Utilizar giempre el método predeterminad  Utilizar siempre el método predeterminad  Utilizar jempre el método predeterminad  Utilizar información de validación de docume  Hora de verificación  Verificar firmas mediante:  Hora en la que se creó la firma Hora actual  Utilizar actual  Utilizar actual  U | no hayan sido identificadas como de confianza, preguntar si se desea ver los fii<br>:umento; avisar si no está disponible<br>:umento; si no está disponible utilizar el método predeterminado<br>do: Seguridad predet. de Adobe •<br>ertificados al comprobar firmas siempre que sea posible<br>ento<br>en la firma<br>:ación al guardar PDF firmado:<br>icación es demasiado grande                                                                                                    | rmantes e indicar si son de confi |
| erencias de verificación de firma  Verificar firmas al abrir el documento Cuando el documento tenga firmas válidas que el Comportamiento de verificación Al verificar:  Utilizar el método especificado por el doc Utilizar el método especificado por el doc Utilizar giempre el método predeterminad Utilizar jempre el método predeterminad Utilizar jempre el método predeterminad Utilizar jempre el método de revocación de com Ignorar información de validación de docume Hora de verificación Verificar firmas mediante: Utilizar actual Utilizar actual                                                                                                    | no hayan sido identificadas como de confianza, preguntar si se desea ver los fii<br>:umento; avisar si no está disponible<br>:umento; si no está disponible utilizar el método predeterminado<br>do: Seguridad predet. de Adobe •<br>ertificados al comprobar firmas siempre que sea posible<br>ento<br>en la firma<br>:ación al guardar PDF firmado:<br>icación es demasiado grande                                                                                                    | rmantes e indicar si son de confi |
| erencias de verificación de firma                                                                                                    | no hayan sido identificadas como de confianza, preguntar si se desea ver los fii<br>sumento; avisar si no está disponible<br>sumento; si no está disponible utilizar el método predeterminado<br>do: Seguridad predet. de Adobe<br>ettificados al comprobar firmas siempre que sea posible<br>ento<br>en la firma<br>ación al guardar PDF firmado:<br>icación es demasiado grande                                                                                                    | rmantes e indicar si son de confi |
| erencias de verificación de firma                                                                                                    | no hayan sido identificadas como de confianza, preguntar si se desea ver los fii<br>sumento; avisar si no está disponible<br>sumento; si no está disponible utilizar el método predeterminado<br>do: Seguridad predet. de Adobe •<br>entificados al comprobar firmas siempre que sea posible<br>ento<br>en la firma                                                                                                    | rmantes e indicar si son de confi |
| erencias de verificación de firma  Verificar firmas al abrir el documento Cuando el documento tenga firmas válidas que el Comportamiento de verificación Al verificar:  Utilizar el método especificado por el doc Utilizar el método especificado por el doc Utilizar giempre el método predeterminade Utilizar jacomprobación de revocación de c  Ignorar información de validación de docume Hora de verificación Hora en la que se creó la firma Hora segura (marca de hora) incrustada e Hora actual Utilizar actual Utilizar actual Utilizar actual Información de verificación Agregar automáticamente información de verific Siempre Nunca Integración de Windows Confiar en TODOS los certificados raíz del almace                                                                                                    | no hayan sido identificadas como de confianza, preguntar si se desea ver los fii<br>:umento; avisar si no está disponible<br>:umento; si no está disponible utilizar el método predeterminado<br>do: Seguridad predet. de Adobe •<br>ertificados al comprobar firmas siempre que sea posible<br>ento<br>en la firma<br>:ación al guardar PDF firmado:<br>icación es demasiado grande<br>én de certificados de Windows para:                                                                                                    | rmantes e indicar si son de confi |
| erencias de verificación de firma  Verificar firmas al abrir el documento Cuando el documento tenga firmas válidas que i Comportamiento de verificación Al verificar:  Utilizar el método especificado por el doc Utilizar el método especificado por el doc Utilizar giempre el método predeterminad Utilizar giempre el método predeterminad Utilizar giempre el método de docume Hora de verificación Verificar firmas mediante:  Hora el a que se creó la firma Hora esquara (marca de hora) incrustada e Hora actual Utilizar actual Usar marcas de hora caducadas Información de verificación Agregar automáticamente información de verific Siempre Nunca Integración de Windows Confiar en TODOS los certificados raíz del almace                                                                                                    | no hayan sido identificadas como de confianza, preguntar si se desea ver los fii<br>:umento; avisar si no está disponible<br>:umento; si no está disponible utilizar el método predeterminado<br>do: Seguridad predet. de Adobe •<br>entificados al comprobar firmas siempre que sea posible<br>ento<br>en la firma<br>:ación al guardar PDF firmado:<br>icación es demasiado grande<br>én de certificados de Windows para:                                                                                                    | rmantes e indicar si son de confi |
| erencias de verificación de firma  Verificar firmas al abrir el documento Cuando el documento tenga firmas válidas que el Comportamiento de verificación Al verificar:  Utilizar el método especificado por el doc Utilizar giempre el método predeterminad Utilizar giempre el método predeterminad Utilizar giempre el método predeterminad Ignorar información de validación de docume Hora de verificación Verificar firmas mediante:  Hora actual Utilizar guera (marca de hora) incrustada el Hora actual Utilizar cuando la información de verificación Agregar automáticamente información de verificación Agregar automáticamente información de verificación Lotar actual Diformación de Vindows Confiar en TODOS los certificados raíz del almace Validando firmas                                                                                                    | no hayan sido identificadas como de confianza, preguntar si se desea ver los fii<br>sumento; avisar si no está disponible<br>sumento; si no está disponible utilizar el método predeterminado<br>do: Seguridad predet. de Adobe •<br>entificados al comprobar firmas siempre que sea posible<br>ento<br>en la firma<br>acción al guardar PDF firmado:<br>icación es demasiado grande<br>én de certificados de Windows para:                                                                                                    | rmantes e indicar si son de confi |
| erencias de verificación de firma  Verificar firmas al abrir el documento Cuando el documento tenga firmas válidas que el Comportamiento de verificación Al verificar:  Utilizar el método especificado por el doc Utilizar giempre el método predeterminad Utilizar giempre el método predeterminad Utilizar jacomprobación de revocación de co Ignorar información de validación de docume Hora de verificación Verificar firmas mediante:  Hora actual Utilizar actual Utilizar actual Utilizar actual Utilizar cuando la información de verificación Agregar automáticamente información de verificación Información de Verificación Integración de Windows Confiar en TODOS los certificados raíz del almace Utilizar of Validando firmas Verificados certificados Verificados do certificados certificados Verificados do certificados certificados Verificados do certificados certificados Verificados certificados certificados                                                                                                    | no hayan sido identificadas como de confianza, preguntar si se desea ver los fir<br>sumento; avisar si no está disponible<br>sumento; si no está disponible utilizar el método predeterminado<br>do: Seguridad predet. de Adobe •<br>ertificados al comprobar firmas siempre que sea posible<br>ento<br>en la firma<br>:ación al guardar PDF firmado:<br>icación es demasiado grande<br>én de certificados de Windows para:                                                                                                    | rmantes e indicar si son de confi |
| erencias de verificación de firma  Verificar firmas al abrir el documento Cuando el documento tenga firmas válidas que el Comportamiento de verificación Al verificar:  Utilizar el método especificado por el doc  Utilizar giempre el método predeterminade Utilizar jiempre el método predeterminade Utilizar jiempre el método predeterminade Utilizar información de validación de docume Hora de verificación Hora en la que se creó la firma Hora en la que se creó la firma Hora actual Utilizar garcual Usar marcas de hora caducadas Información de verificación Agregar automáticamente información de verific Siempre Nunca Integración de Windows Confiar en TODOS los certificados raíz del almace Validando firmas Validando gocumentos certificados La celección de cualquiera de estas opcione                                                                                                    | no hayan sido identificadas como de confianza, preguntar si se desea ver los fir<br>sumento; avisar si no está disponible<br>sumento; si no está disponible utilizar el método predeterminado<br>do: Seguridad predet. de Adobe •<br>ertificados al comprobar firmas siempre que sea posible<br>ento<br>en la firma<br>:ación al guardar PDF firmado:<br>iicación es demasiado grande<br>én de certificados de Windows para:                                                                                                    | rmantes e indicar si son de confi |
| erencias de verificación de firma                                                                                                    | no hayan sido identificadas como de confianza, preguntar si se desea ver los fir<br>sumento; avisar si no está disponible<br>sumento; si no está disponible utilizar el método predeterminado<br>do: Seguridad predet. de Adobe •<br>ertificados al comprobar firmas siempre que sea posible<br>ento<br>en la firma<br>ación al guardar PDF firmado:<br>icación es demasiado grande<br>én de certificados de Windows para:<br>puede provocar que cualquier material se trate como<br>es de babilitar estas funciones.                                                                                                    | rmantes e indicar si son de confi |